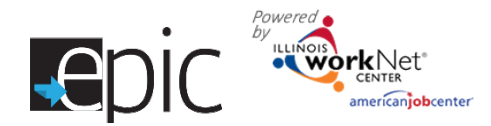

# Assign Customer to Training Program

August 2017 v6

### **Getting Started**

- Log in to your EPIC dashboard for partners (only) <u>http://www.illinoisworknet.com/EpicDashboard</u>. (\*)
- 2. Click the Customers Tab.
- 3. Click the Intake Tab.
- 4. Use any of the search parameters to find your customer:
  - A. Name
  - B. Region
  - C. Office
  - D. Orientation Start or End Date
  - E. Orientation Status
  - F. Application Status
- 5. Click Search.
- 6. Locate the individual Scroll down to find the search results and click Profile in the far-right column.

## **Eligibility Review Tab**

- 1. Click the Eligibility Review Tab.
- Review the recommended programs and discuss the options with the customer.
- 3. Verify eligibility.
- 4. Save the information.

In step 3 above, ensure the customer is eligible before putting the customer through random assignment. Select the anticipated training model and potential training provider. The EPIC system will not allow you to move to "Assignment Tab" if this step is not complete.

If the customer sees a training program in which they would like to participate, is eligible and wants to move forward, go to EPIS and complete the random assignment process.

| Epic 🍕                       | fighter                           | 1                                                  |                                            | S MINEP H, NFORTEWNIZ_SUCCWD.C | XON/ |
|------------------------------|-----------------------------------|----------------------------------------------------|--------------------------------------------|--------------------------------|------|
| L CUST                       | OMERS - S                         | EARCH                                              |                                            |                                |      |
| 3 NTAKE                      | DHS SEARCH                        |                                                    |                                            |                                |      |
| <b>Q</b> INTAK               | KE SEARCH                         | 0                                                  |                                            |                                |      |
| Namo                         | _                                 |                                                    |                                            |                                |      |
| Region                       | 4 Use any of search pi find the s | or all of these<br>trameters to<br>secific client. | Al Rogions                                 | v                              |      |
| Cillas                       |                                   |                                                    | Select Office                              | *                              |      |
| Crionialion Start Date       |                                   |                                                    | #                                          |                                |      |
| Ctioniation End Date         |                                   |                                                    | <b>H</b>                                   |                                |      |
| Citorialion Slatus           |                                   |                                                    | Salact                                     | v                              |      |
| Acriculton Mailum            |                                   |                                                    | Salaci                                     | v                              |      |
| Sourch Ex                    | part O                            |                                                    |                                            |                                |      |
| Show 50 v onlin<br>Last Name | es<br>Hest Name                   | Region                                             | Olice                                      | Galariar Hormation             |      |
| Codi                         | Charlo                            | 2                                                  | FCRC - 1631 S. Geirre Avinue Proport       | 6 Poin                         |      |
| Janes                        | John                              | 1                                                  | SNVPERT DBox - 1642 W. Silh Stroit Chicago | Pollo                          |      |
| Smith                        | Saly                              | 3                                                  | FCRC - 211 Fullon Steel Poola              | Polio                          |      |
| Vola                         | Volci                             | 8                                                  | RCHD - 211 Hallon Street Peoria            | Palla                          |      |
|                              |                                   |                                                    |                                            |                                |      |

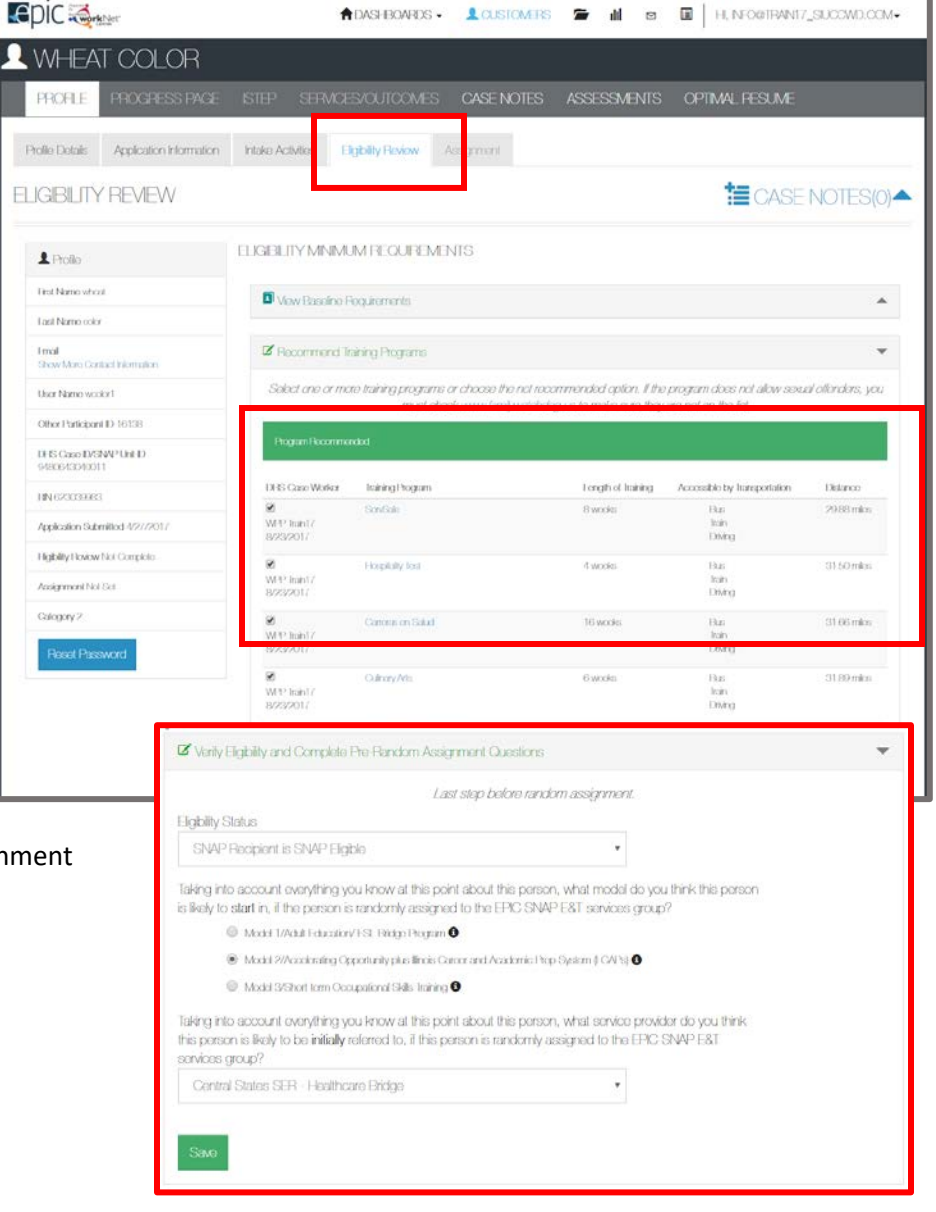

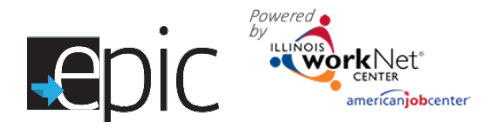

# Assign Customer to Training Program

August 2017 v6

#### Additional resource -

https://www.illinoisworknet.com/partners/EPIC/Documents/Random\_Assignment\_Steps\_FINAL.pdf

### **Assignment Tab**

After Random Assignment is completed, the tab auto populates the group to which a customer is assigned.

If the customer is assigned to EPIC SNAP E&T Services Group:

- 1. Select the appropriate training program and save the selection.
- 2. Assign a DHS Primary contact.
- 3. Schedule CBO Appointment for customer.
- 4. Download and print the prepopulated 2151 Form referral form and follow standard DHS policy to make the referral to the CBO. Give a copy to the customer.
- Download, print and give the customer a copy of the EPIC – SNAP Notification Letter.
- 6. Download, print and give the customer a copy of the Program Information
- Download, print and give the customer a copy of the Sanction for Not Complying Letter (in mandatory areas).

If the customer is assigned to Traditional SNAP E&T Services Group, continue with the standard business practice for your county.

|                                                                                                    |                                                                                                    |                                                                                                    |                                                              | TE CASE NOTE                          |
|----------------------------------------------------------------------------------------------------|----------------------------------------------------------------------------------------------------|----------------------------------------------------------------------------------------------------|--------------------------------------------------------------|---------------------------------------|
| landom Assignmor<br>landom Assignmor                                                                                                    | il Dato:8/23/2017<br>il Group: "EPIC SNAP                                                                                                    | E&T Services                                                                                               |                                                              | Edit Random Assignm                   |
| togram Assignmen                                                                                                    | L*                                                                                                    |                                                                                                    |                                                              |                                       |
| Contral States                                                                                                    | s SER - Healthcare I                                                                                                    | Bridge ServSale                                                                                            | ¥                                                            |                                       |
| HS Contact *                                                                                                    |                                                                                                    |                                                                                                    |                                                              |                                       |
| DHScasewor                                                                                                    | ker Tearn1                                                                                                    |                                                                                                    | ٠                                                            |                                       |
| Save                                                                                                    |                                                                                                    |                                                                                                    |                                                              |                                       |
| Schedule CB                                                                                                    | O Appointment                                                                                                    |                                                                                                    |                                                              |                                       |
|                                                                                                    |                                                                                                    |                                                                                                    |                                                              |                                       |
| Ero appointe<br>9030                                                                                                    | narils aro avalidado, or tha                                                                                                    | customer can't atland the available                                                                        | appointments context Central S                               | ako SITE Hailhano Biblijo (8 773 642  |
| Increase in the second second | nnikaro aviktik, or ihn<br>ialondar                                                                                                    | caelonar can't alland fho availaile                                                                        | appointments contact Cantai S                                | aka: SER - Hodhcaro Birligo & 773-542 |
| List C<br>Show 50 • 1                                                                                                    | nnikaroavelitin, or ihn<br>ialendar<br>onitos<br>no                                                                                                    | coatomor can't alland the available<br>© Date                                                              | uppohimonis contact Context S                                | akas SER - Hodhoano Birdgo & 773-542  |
| List C<br>Show 50 • 1<br>Location Nat                                                                                                    | norik aro avalitila, or the<br>Salondar<br>ontrics<br>ne                                                                                                    | contomm can't alland the available                                                                         | appohimmis control Control S                                 | alas SFR - Hodhcaro Birligo & 773-542 |
| List C<br>Show 50 • C<br>Location Nat                                                                                                    | nordisario aveliabilo, or the<br>Falendar<br>no<br>no<br>0 of 0 entrices                                                                                             | coatemar can't atland the available                                                                        | appointments contact Context S<br>Imo<br>valuatio in table   | aka: SER Hailhaan Balga (8 773 512    |
| List C<br>Show 50 To<br>Location Nar<br>Showing O to<br>Assignment F                                                                                                    | innels aro avelitable, or the<br>Salondar<br>mo<br>i 0 of 0 entries<br>comms                                                                                         | coatomor can't atland the available                                                                        | appohimonis contact Context S                                | aka: SER Holfrano Bitgo & 773-542     |
| List C<br>Show 50 • 0<br>tocation Nar<br>Showing O to<br>Assignment F                                                                                                    | ande are available, or the<br>Salondar<br>ontrice<br>ne<br>i O of O ontrices<br>forms                                                                                | coelonar can't alland tho availatio                                                                        | epohimonis contact Context St                                | aka: SER : Hodhano Birlgo & 773-542   |
| List C<br>Show <u>50</u><br>Location Nat<br>Cocation Nat<br>Showing O to<br>Assignment P<br>Download He<br>Download He                                                                                                    | innisaro avelitio, or the<br>ialendar<br>initias<br>ne<br>0 of 0 entrias<br>ioms<br>ioms<br>ioms<br>ioms                                                             | coustomer can't atland the available                                                                       | apportiments contact Context S<br>Imme<br>validatio în table | aka: SER Hadhaan Balga & 773-512      |
| List C<br>Show 50 To<br>Location Nar<br>Showing O to<br>Assignment P<br>Download RP<br>Download SP                                                                                                    | innitiano avelitión, or hin<br>ialondar<br>initios<br>mo<br>i O of O entrios<br>iomns<br>icomns<br>icoms<br>icos VV? Notification Lotti<br>inclion For Not Complying | constanting carification of the available<br>Date<br>No data a<br>No data a<br>a<br>a<br>a<br>a<br>1 offer | appohiments centred Centred S<br>Ime<br>valiable in table    | aka: SER HolfranoBitgo & 773-542      |

This group will not be assigned to a training program, and receive business as usual services.

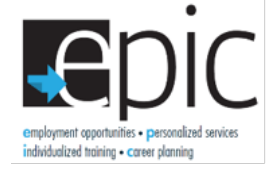

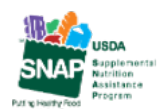

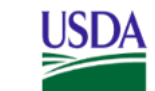

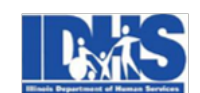

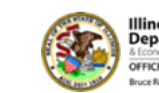

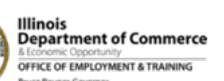

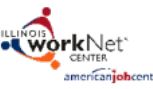

Funding for research provided by United States Department of Agriculture (USDA). USDA is an equal opportunity employer and provider.